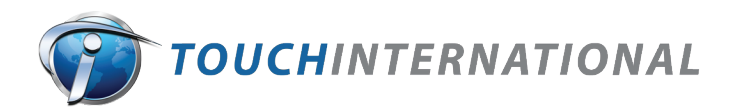

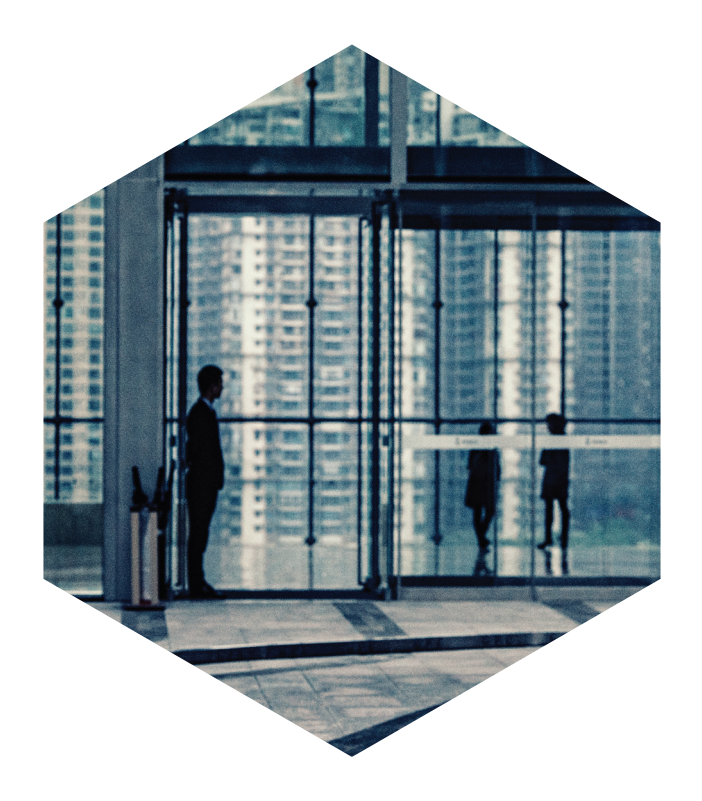

# DEMO KIT QUICK START GUIDE

MULTI-TOUCH PROJECTED CAPACITIVE

Need Technical Support? support@touchintl.com

2222 W. Rundberg Ln., Suite 200, Austin, Texas 78758 | T: 512-832-8292 F: 512-832-8291

#### STEP 1. GET TO KNOW YOUR DEMO KIT

7 inch P-CAP Demo Kit

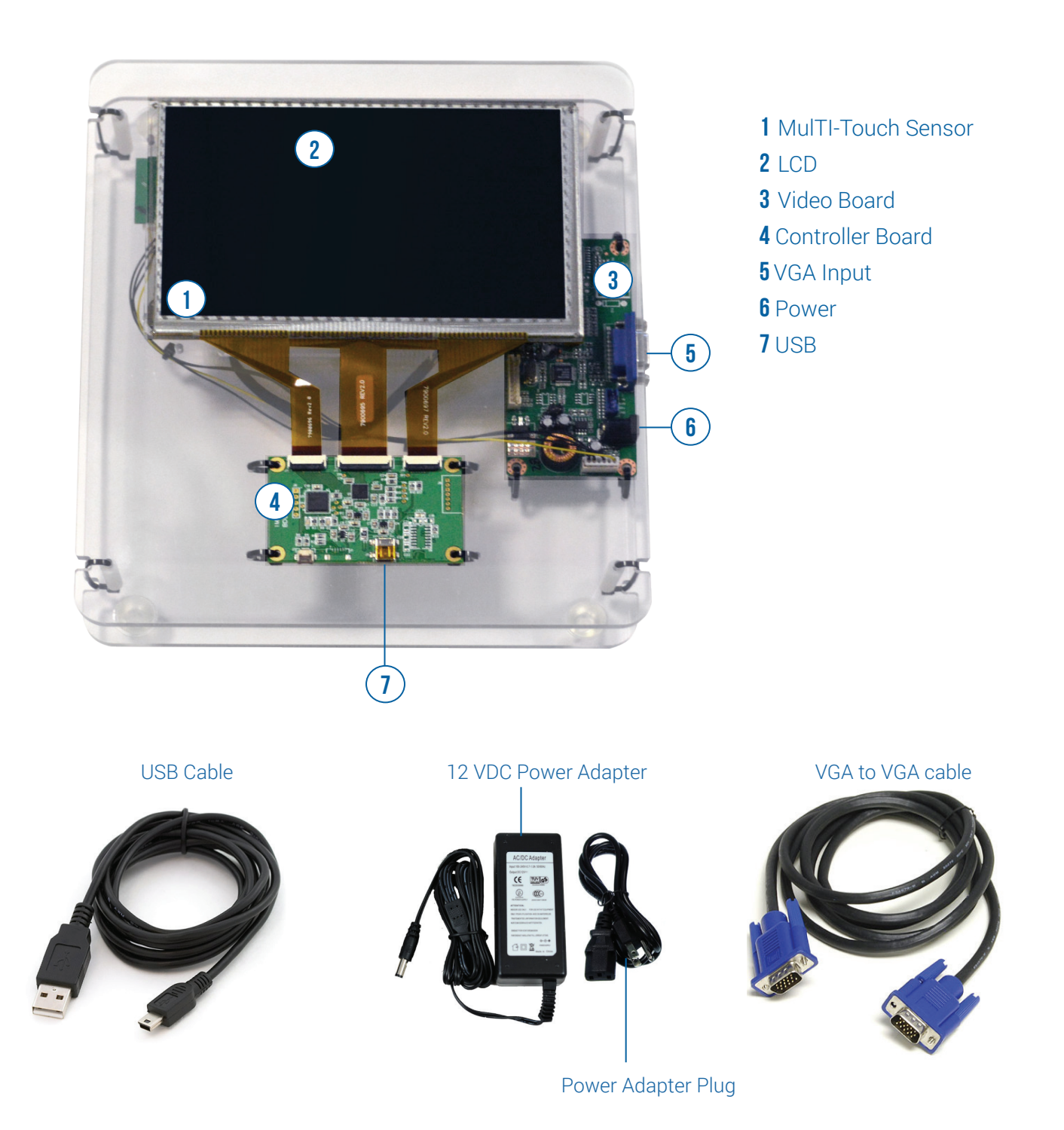

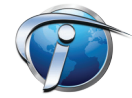

# STEP 2. POWER UP THE LCD AND CONNECT THE VGA CABLE

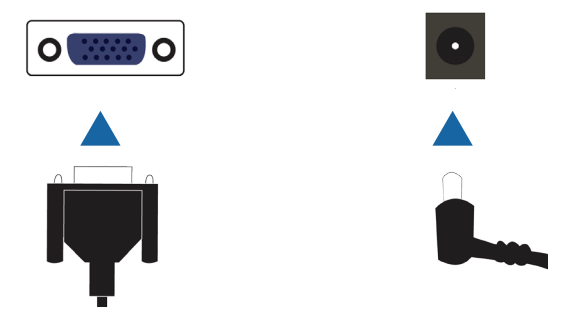

Note: Image Example of 10.1" Size. Part Number: 89-OFM-PMC-101-003

- Connect the VGA cable from the computer to the video board.
- Plug in the power adapter and connect it to the video board.

Make sure your display resolution is set to 800 x 600 (60Hz) or 1024 x 768 (60Hz)

If you are using a laptop, you may need to switch the computer to Dual Display Mode.

*Need help changing your display resolution or switching to Dual Display Mode? Check out* Troubleshooting *on page 7.* 

# **STEP 3. CONNECT THE COMMUNICATION CABLE**

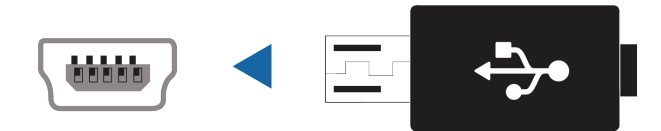

Connect the USB cable from the controller board to the computer.

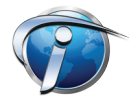

#### Indeum, Inc.'s Gestureworks allows our customers the opportunity to see Touch International's MulTI-Touch technology in action.

Note: This software is not required to demonstrate the MulTI-Touch technology.

## **STEP 1. CHECK SOFTWARE REQUIREMENTS**

- Windows 7 Operating System is required.
- Recommended system for best performance:
  - CPU: Intel Core 2 Duo E6850 3GHz / Intel Core i3 540 3.06GHz / Intel Core i5 560 M / AMD
  - Phenom 2 X4 955
  - Memory 2GB RAM
  - Graphics: NVIDIA Geforce GTX 460 (stand alone graphics cards are recommended over on board ones)

## **STEP 2. INSTALL GESTUREWORKS**

- Insert Touch International thumbdrive with Gestureworks Install.
- Double click **GestureworksVisualizerSetup** to start installation.

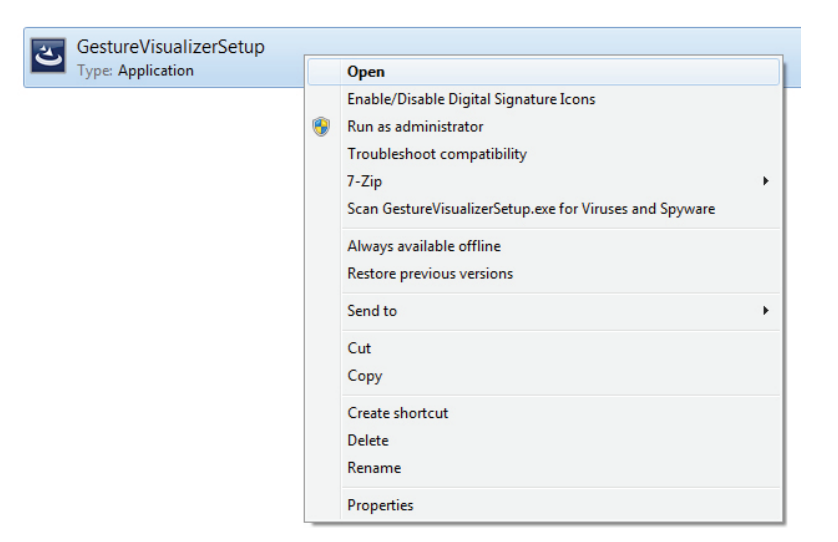

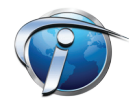

## **STEP 2. INSTALL GESTUREWORKS**

Click **RUN** and follow installation and set-up instructions when prompted.

| B Gestureworks Core Visualize | er - InstallShield Wizard                                                                                         | 谩 Gesturewe              | orks Core Visualizer - InstallShield Wizard                                                | ×              | 1 | Gestureworks Core Visualize | r - InstallShield Wizard                                                                                             |
|-------------------------------|----------------------------------------------------------------------------------------------------|--------------------------|--------------------------------------------------------------------------------------------|----------------|---|-----------------------------|----------------------------------------------------------------------------------------------------|
| σ                             | Welcome to the InstallShield Wizard for<br>Gestureworks Core Visualizer                                           | Destinatio<br>Click Next | on Folder<br>t to install to this folder, or click Change to install to a dif              | ferent folder. |   | G                           | InstaliShield Wizard Completed                                                                                       |
| CORE                          | The InstalShield(R) Wizard will instal Gestureworks Core<br>Visualizer on your computer. To continue, click Next. | D                        | Install Gestureworks Core Visualizer to:<br>C:\Program Files (x86)\Ideum\GestureworksCore\ | Change         |   | CORE                        | The InstallSheld Wizard has successfully installed<br>Gestureworks Core Visualizer. Click Finish to exit the wizard. |
|                               | WARHING: This program is protected by copyright law and<br>international treates.                                 |                          |                                                                                            |                |   |                             | 🕑 Launch the program                                                                                                 |
|                               | < Back Next > Cancel                                                                                              | InstallShield            | < Back N                                                                                   | ext > Cancel   |   |                             | < Back Finish Cancel                                                                                                 |

## **STEP 3. RUN GESTUREWORKS PROGRAM**

#### **Open Gestureworks**

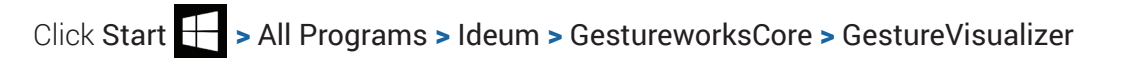

| gestureworks Visualizer                  |            | MODE: | POINT | CLUSTER | GESTURE |
|------------------------------------------|------------|-------|-------|---------|---------|
|                                          | TOUCH DATA |       |       |         |         |
|                                          | ID         |       |       |         |         |
|                                          | ×          |       |       |         |         |
|                                          | у          |       |       |         |         |
|                                          | dx         |       |       |         |         |
|                                          | dy         |       |       |         |         |
|                                          | DX         |       |       |         |         |
|                                          | DY         |       |       |         |         |
|                                          |            |       |       |         |         |
|                                          |            |       |       |         |         |
|                                          |            |       |       |         |         |
|                                          |            |       |       |         |         |
|                                          |            |       |       |         | dx      |
|                                          |            |       |       |         | dy      |
|                                          |            |       |       |         |         |
|                                          |            |       |       |         |         |
|                                          |            |       |       |         |         |
|                                          |            |       |       |         | DX      |
|                                          |            |       |       |         |         |
|                                          |            |       |       |         |         |
|                                          |            |       |       |         |         |
|                                          |            |       |       |         |         |
| 30 PROCESSING CYCLES / SEC 0 TOUCHPOINTS |            |       |       |         |         |

Note: To exit Gestureworks application, press ESC [Escape]

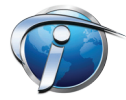

#### STEP 4. TEST-DRIVE TOUCH RESPONSES - UP TO 10 POINT TOUCH

Touch the active area of the open frame touch monitor

Example: Mode - POINT - 3 finger touch

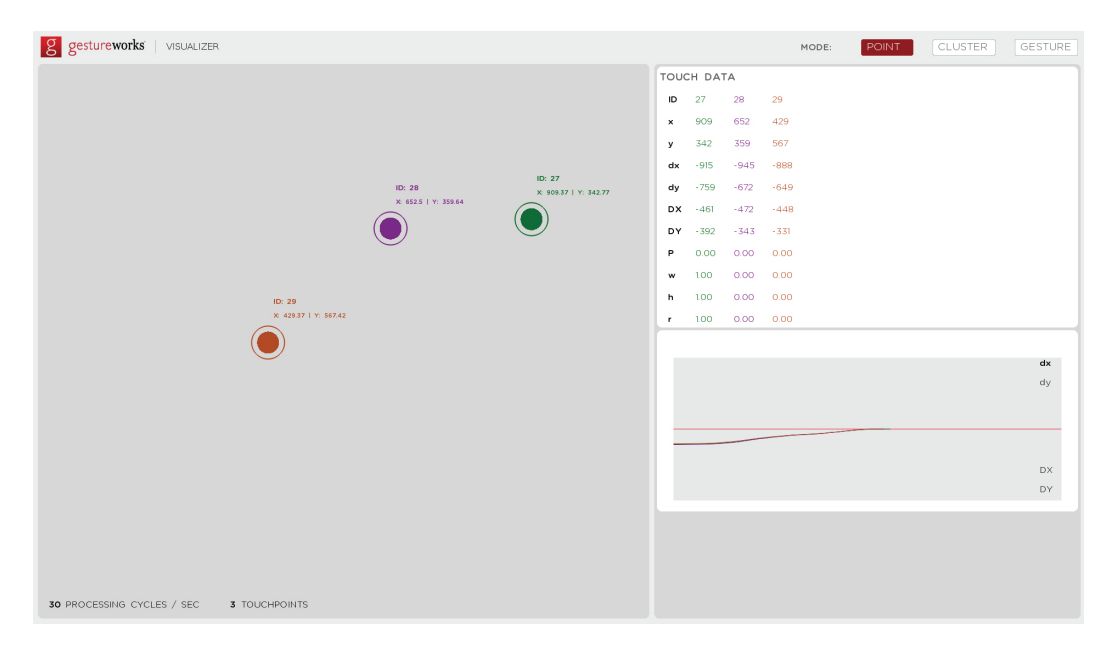

#### Example: Mode - CLUSTER - 5 finger touch

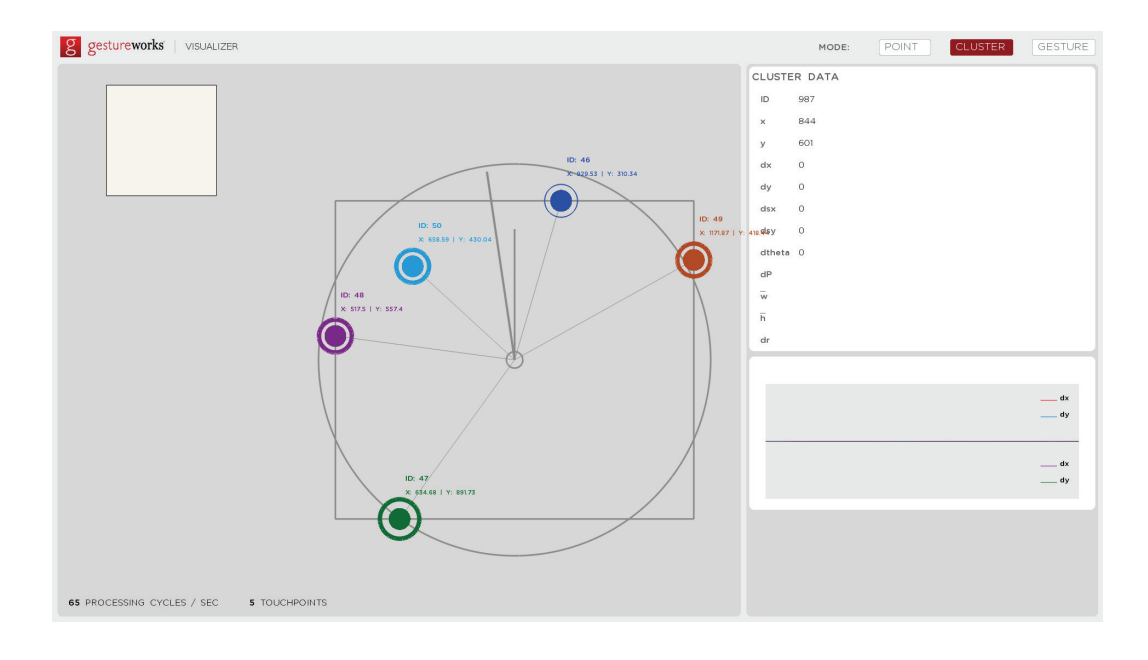

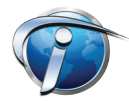

#### HOW DO I CHANGE MY DISPLAY RESOLUTION?

Click Start 🛨 > Control Panel > Appearance and Personalization > Display > Display Resolution

| Change the appearance of your display                                   |                   |
|-------------------------------------------------------------------------|-------------------|
| 0                                                                       | Detect Identify   |
| Display: 1.LP156WH2-TLE1 •<br>Resolution: 800 × 600 •                   |                   |
| H your resolutio     High     Orientation:     1366 × 768 (recommended) | it on the screen. |
| Connect to a projec<br>Make text and other                              | Advanced sectings |

Note: Depending on your operating system, this image may appear different.

#### WHAT IF I'VE CHANGE THE RESOLUTION, BUT THE LCD IS STILL "OUT OF RANGE"?

You will also fix this in the same Display window that you changed the reolution in:

Click Start 🕂 > Control Panel > Appearance and Personalization > Display > Display Resolution

You need to make sure the resolution in set to 60Hz.

To do t his, click Advanced Settings > List Modes > 800 x 600 True Color (32 bit), 60Hz

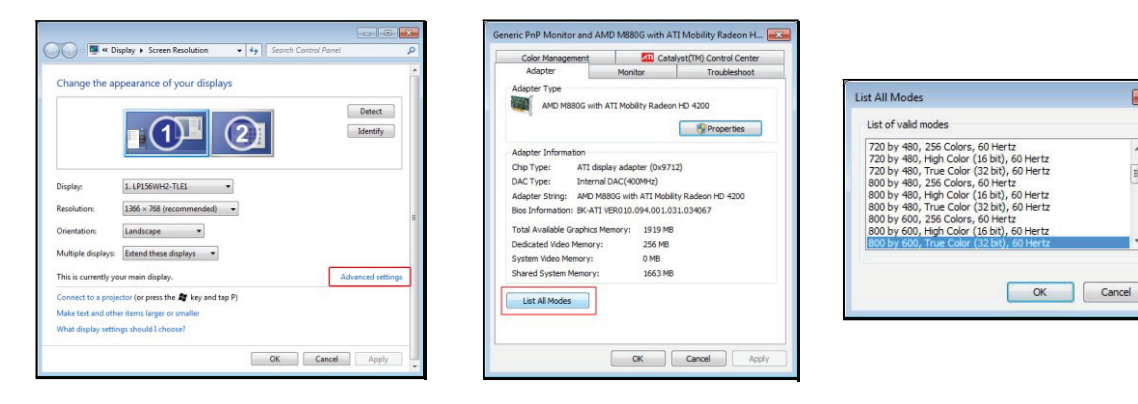

Note: Depending on your operating system, this image may appear different.

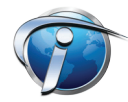

×

-

#### HOW DO I SWITCH TO DUAL DISPLAY MODE?

Click the Function key and the F4 key on your keyboard at the same time

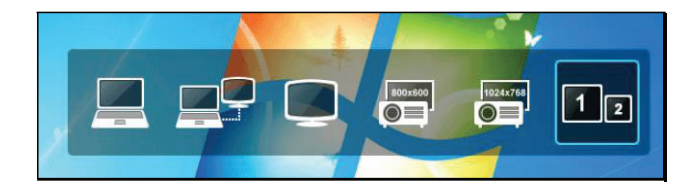

OR

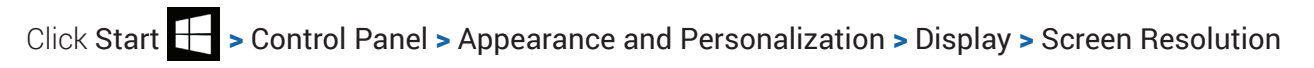

- View the dropdown menu for "Multiple displays:"
- Choose "Duplicate these displays"

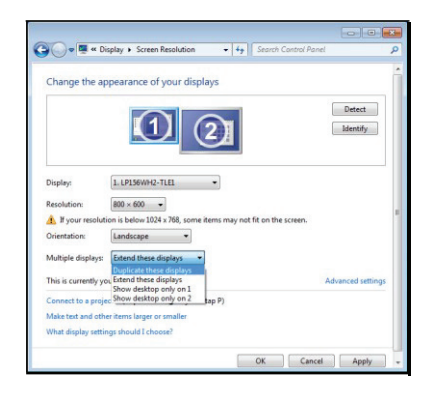

Note: Depending on your operating system, this image may appear different.

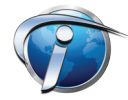